# **HTML CSS**

- HTML and DOM
- CSS selectors
- Flexbox layout
- DOM manipulation with TypeScript

#### HTML

- HTML stands for Hypertext Markup Language
  - defines the meaning and structure of the interface
     i.e. widgets, widget containers, content
- Uses a *declarative* syntax

compared to **imperative** syntax which we used in SimpleKit so far

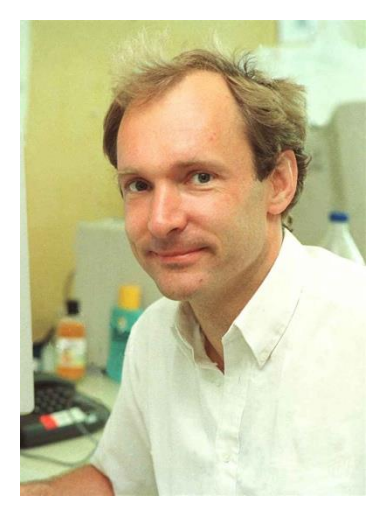

HTML (1990) **Tim Berners-Lee** 

#### html

- basic document
  - DOCTYPE, <html>
- <head>
  - <title>, meta elements for character set and viewport
- sody>
  - app content

|        | html |  |
|--------|------|--|
| Click! |      |  |
|        |      |  |
|        |      |  |
|        |      |  |
|        |      |  |
|        |      |  |

#### **HTML Tag, Attribute, and Element**

- The tag is syntax that defines an element and its attributes <tag>inner content</tag> <tag /> <tag>
- An **attribute** is extra information to define elements
  - <tag attribute="information">
- The **element** is what the tag and attributes create, e.g.:
  - <input type="text" /> creates a textfield element
  - <div>inner content</div> creates a container element
  - <button id="b" >Click!</button> creates button element

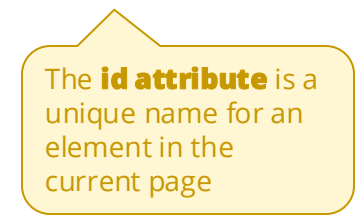

#### **Document Object Model (DOM)**

- A cross-platform and language-independent interface that treats an HTML document as a *tree structure* of node objects representing a part of the document
- Every element in the DOM is a *node*:
  - A web page is a **document** node
  - All HTML elements are **element** nodes
  - All HTML attributes are **attribute** nodes
  - Text enclosed by HTML elements are **text** nodes
  - Comments are **comment** nodes

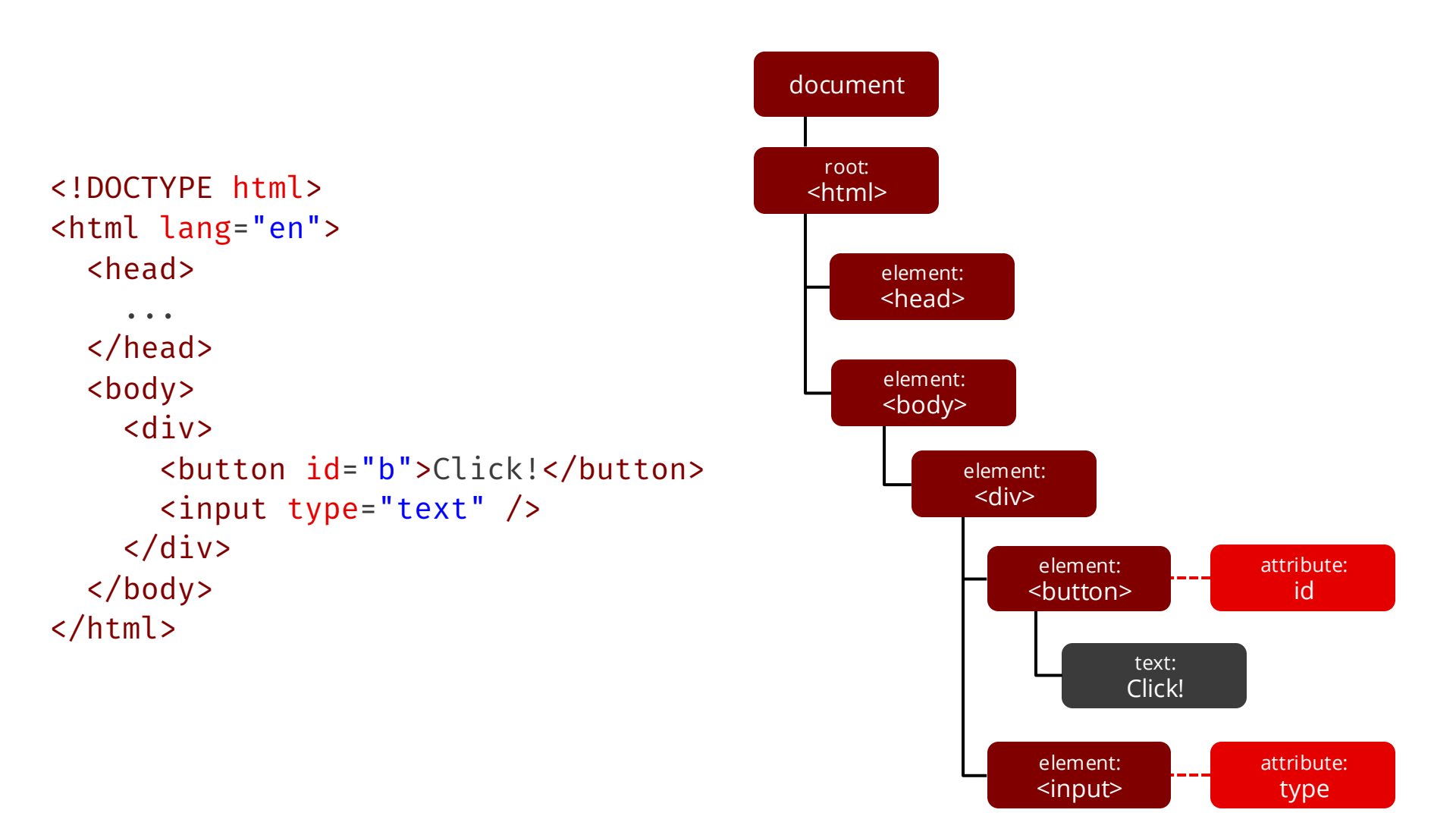

#### <div> and <span>

- Generic HTML container widgets
- The div tag is a *block-level* element used for associating and grouping together nested elements
  - used very often, it's like SKContainer
- The span tag is an *inline element* used for associating and grouping together nested elements
  - Often used for styling

#### **HTML Widgets**

- <button name="...">Hello</button>
- <input type="..." >
  - "text" (for a textfield)
  - "checkbox"
  - "range" (for a slider)
  - "button" for a button
- <label> for label associated with a widget
- <textarea> for editable multiline text
- select> or <datalist> with <options> for a menu

#### CSS

- CSS stands for Cascading Style Sheets
  - visual style (colour, font, ...)
  - layout
  - animation
- Like HTML, uses a *declarative* syntax

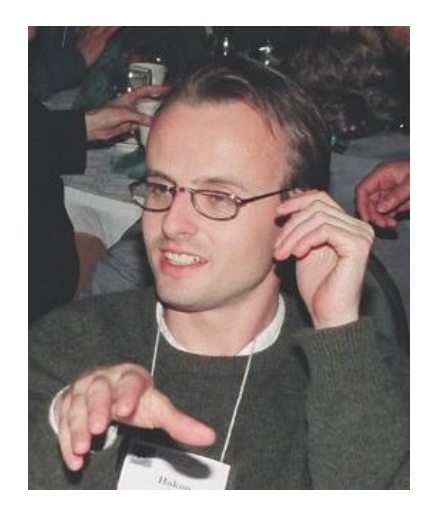

CSS (1994) **Håkon Wium Lie** 

#### **CSS Rule**

- A CSS rule has three parts
  - selector
  - declaration block
  - one or more properties with values

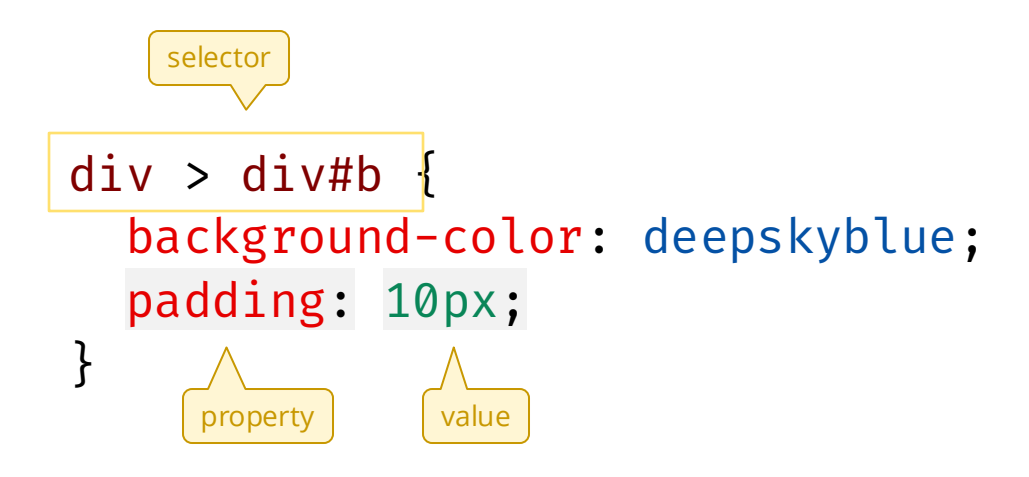

### Where to Specify CSS

1. In HTML tag using element style attribute

```
<div style="padding: 10px;">
```

#### no selector needed

2. Inline in HTML document as a <style> element

```
<style>
div { padding: 10px; }
</style>
```

```
з. link to file
```

```
<link rel="stylesheet" href="style.css" />
```

```
in "style.css" file:
```

```
div {
    padding: 10px;
}
```

#### **CSS Selector**

A pattern to select (or *find*) elements in the DOM

- Basic selectors
  div { ... } select by tag type
  .foo { ... } select by class name
  #a { ... } select by element id attribute
  [type="text"] { ... } select elements matching attribute value
- Hierarchical selectors

div > div { ... } select child elements by parent-child relationship
div div { ... } select child elements by descendant relationship

- Pseudo class selectors (there are many more ...)
   :first-child select first child
  - **:hover** select when mouse is over element
- Combining selectors
  - div#a { ... } select elements matching all selectors
  - div, #a { ... } select elements matching at least one selector

#### Click a selector:

Result:

| .intro<br>#Lastname<br>.intro, #Lastname<br>h1<br>h1, p<br>div p<br>div > p<br>ul + p                                                                                                    | Selector:<br>h1, p<br>Selects all <h1> elements and<br/>all  elements.</h1> | <h1> Welcome to My<br/>Homepage</h1><br><div class="intro"><br/>My name is Donald <span id="Lastname">Duck. </span></div>                                                                                                    |
|----------------------------------------------------------------------------------------------------|-----------------------------------------------------------------------------|----------------------------------------------------------------------------------------------------|
| ul ~ table<br>*<br>p.myquote<br>[id]<br>[id=my-Address]<br>[id\$=ess]<br>[id\$=ess]<br>[id\$=L]<br>[title~=beautiful]<br>[id*=s]<br>:checked<br>:disabled<br>:enabled<br>:empty                                                                             |                                                                             | <pre> I live in Duckburg  I have many friends:    &lt;ul id="Listfriends&gt; &lt; <li><li>Goofy </li> <li><li>Mickey </li> <li>&gt; <li>Daisy </li> </li> In Daisy </li> </li> </pre>                                                           |
| :focus<br>p:first-child<br>p::first-letter<br>p::first-line<br>p:first-of-type<br>h1:hover<br>input:in-range<br>input:out-of-range<br>input:invalid<br>input:valid<br>p:lang(it)<br>p:last-child<br>p:last-of-type<br>tr:nth-child(even)<br>tr:nth-child(1) |                                                                             | <pre>All my friends are great!<br/>But I really like Daisy!!  Ciao bella    <h3> We are all animals! </h3>  <b> My latest discoveries have led me to believe that we are all animals:     Name Type of Animal Mickey Mouse Goofey Dog</b></pre> |

Click the CSS Selectors and see the specified element(s) get selected. w3schools.com

#### CSS Selector Demo

- https://www.w3schools.com/cssref/trysel.php

### The CSS Cascade

- Defines the precedence of CSS rules when multiple declarations can apply to the same element
  - Who specified: *agent (browser)*  $\rightarrow$  **author**  $\rightarrow$  *user*
  - Where specified: style.css *or* <style>  $\rightarrow$  inline style attribute
  - When specified (order of rules in inline css or files)
  - Importance using !important
  - Specificity of rule
- Specificity is a standard method to determine which CSS rule declaration is most relevant to an element
  - Essentially, the most specific CSS selector sets the style, e.g. div#a { background-color: blue; }

```
div { background-color: red; }
```

```
• • •
```

```
<div id="a">A</div>
```

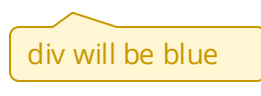

Also "lavers", but we

won't go into that

#### CSS

- Property demos
  - set background-color and border
  - set width and height
  - set padding and margin
- Cascade demos
  - Create overlapping rules (try inline, try file, try both)
  - Change their order; try adding !importance
- Selector demos
  - by tag type; by class, by id, by attribute value
  - by hierarchy
  - pseudo class like hover and first-child
  - Combine selectors, multiple selectors

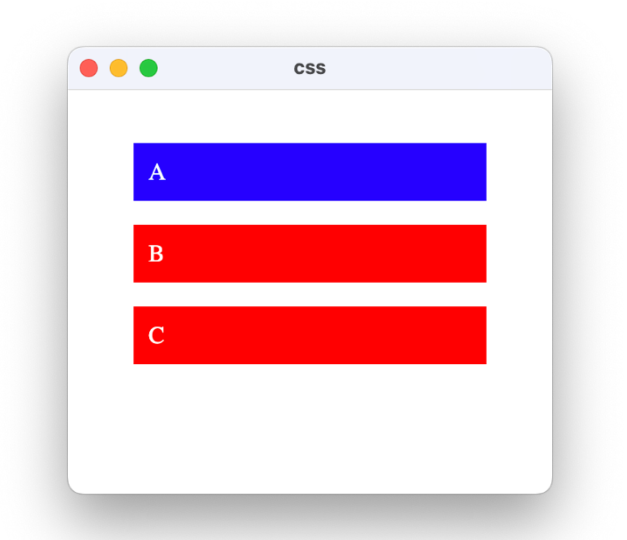

#### **CSS Flexbox Layout**

- main axis (row or column)
- cross axis (perpendicular to main axis)
- flex container
- flex items

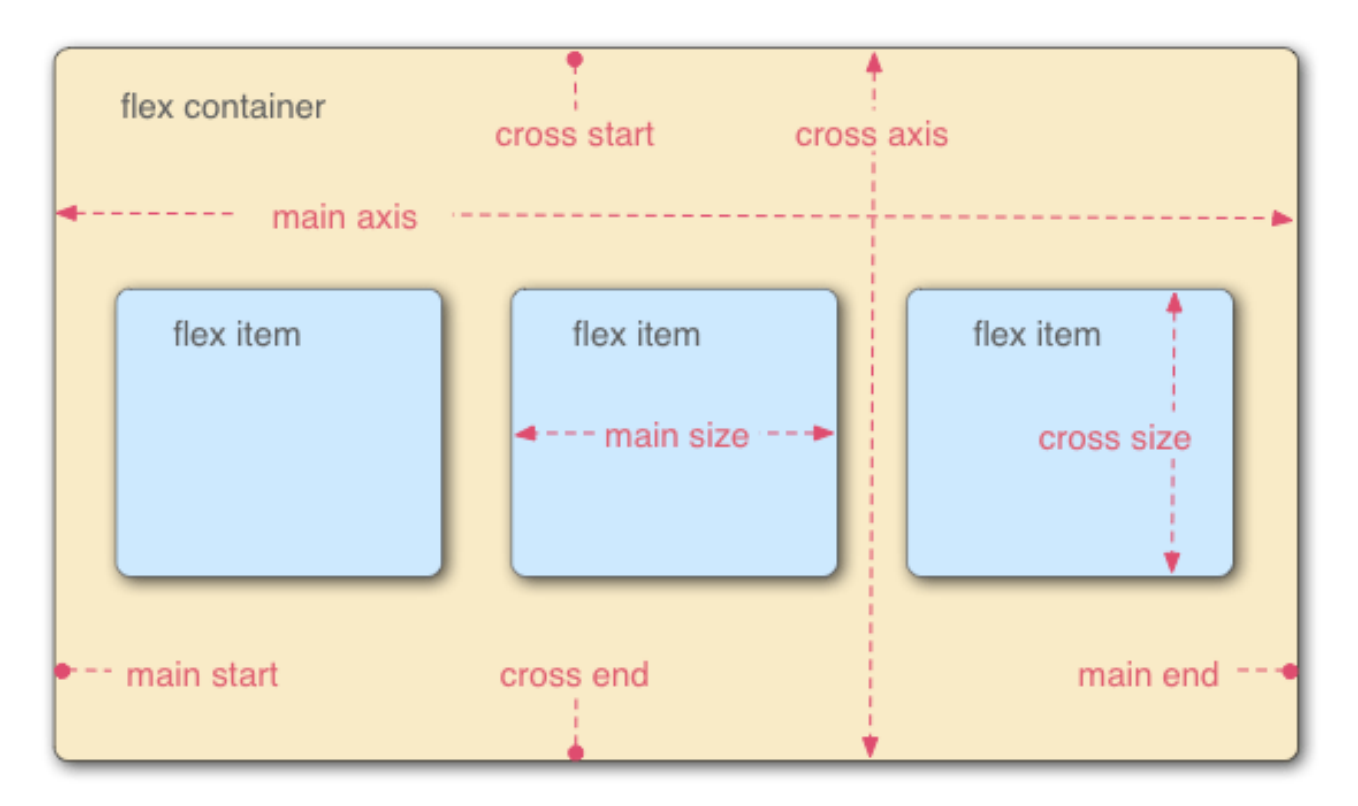

### **Using Flexbox Layout**

- Make parent a "flex container"
  - set CSS display property to "flex"
     display: flex;
- Children become "flex items"
  - CSS properties for flex items control growing, shrinking, etc.
  - CSS properties for parent control flex item alignment, gap, etc.

## flexbox items: grow, shrink, and basis

### flex-grow

- proportion to grow element to fill space
- 0 means don't shrink

## flex-shrink

- proportion to shrink element to fit into space
- 0 means don't shrink

#### flex-basis

- *auto* means use "width or height" if set, else use content size
- number means use that as the "basis"
- flex shorthand (flex: grow shrink basis)

```
flex: 1 2 auto /* grow 1, shrink 2, basis auto */
flex: 1 /* grow 1, shrink 1, basis auto *
```

• default:

```
flex: 0 1 auto / * same as flex: initial */
```

#### flexbox alignment, justification, distribution

- gap to set gap between items
- align-items for container, how items align along cross axis align-items: < stretch, flex-start, flex-end, center >
- align-self for item, how it aligns along cross axis
   align-self: < stretch, flex-start, flex-end, center >
- justify-content for container, how items align on main axis justify-content: < flex-start, flex-end, center, space-between, space-around, space-evenly >

#### flex

- Demos
  - try different grow, shrink, basis
  - try different align-items: stretch, flex-start, flex-end, center
  - try different justify-content: flex-start, flex-end, center, space-between, space-around, space-evenly
  - try changing item width
  - override flex for div B

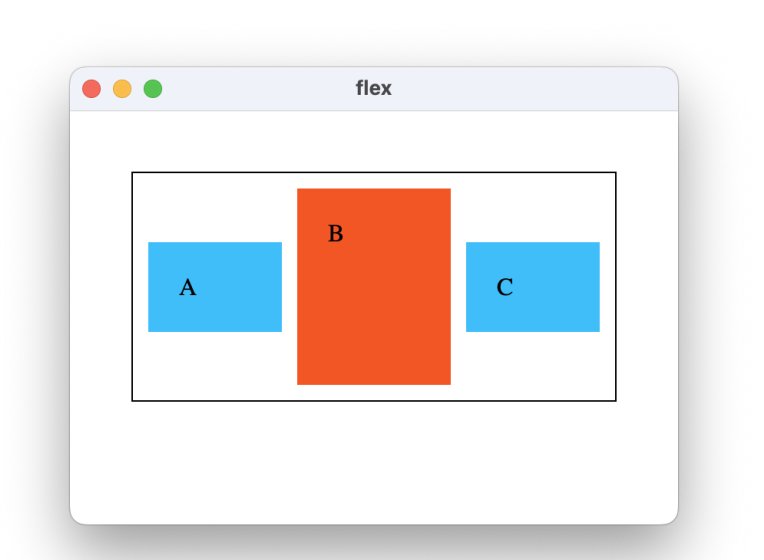

#### **Chrome Devtools Flexbox Visualization and Adjusting**

|                                                                                                    |                                                   | flex                                                                                                    |                                                                  |                                              |
|----------------------------------------------------------------------------------------------------|---------------------------------------------------|----------------------------------------------------------------------------------------------------|------------------------------------------------------------------|----------------------------------------------|
| А                                                                                                    | В                                                 |                                                                                                    | с                                                                |                                              |
| Console Sources                                                                                                    | Elements Recorder Z                               | Performance insights<br>es Computed Layc                                                                                                    | 乙 Network<br>Dut Event Listeners                                 | Performance >> 😥 : ><br>s DOM Breakpoints >> |
| <html lang="en"><br/><pre>&gt; </pre> </html>                                                                                                    | Filte                                             |                                                                                                    |                                                                  | :hov .cls +, 🛱 🖸                             |
| <pre>     v<div id="main"> flex == \$         <div id="a">A</div>         <div id="b">B</div>         <div id="b">B</div>         <div id="c">C</div>         </div>     </pre> | <pre> 3 3 4 4 4 4 4 4 4 4 4 4 4 4 4 4 4 4 4</pre> | <pre>main {   adding: &gt; 10px;   eight: 197px;   order: &gt; 1px solid    isplay: flex;   lign-items:     ustify-conter   {         cox-sizing: bc         flex-wrr         flex-wrr         align-cc         align-cc         isplay: block         align-it         isplay: block         align-it</pre> | black;     ection: row     ↓ ↓ ↓ ↓ ↓ ↓ ↓ ↓ ↓ ↓ ↓ ↓ ↓ ↓ ↓ ↓ ↓ ↓ ↓ | flex/:<br>flex/:<br>user agent styleshe      |

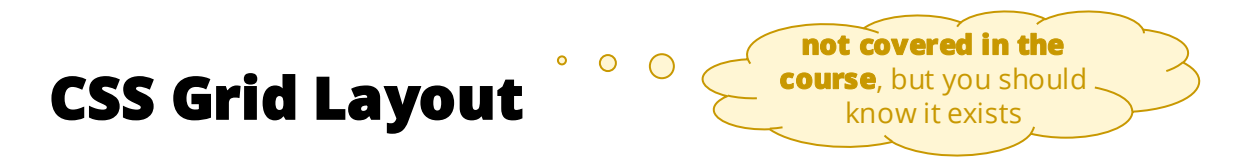

• The CSS grid layout module divides a container into major regions, defining child relationships in terms of size, position, and layer.

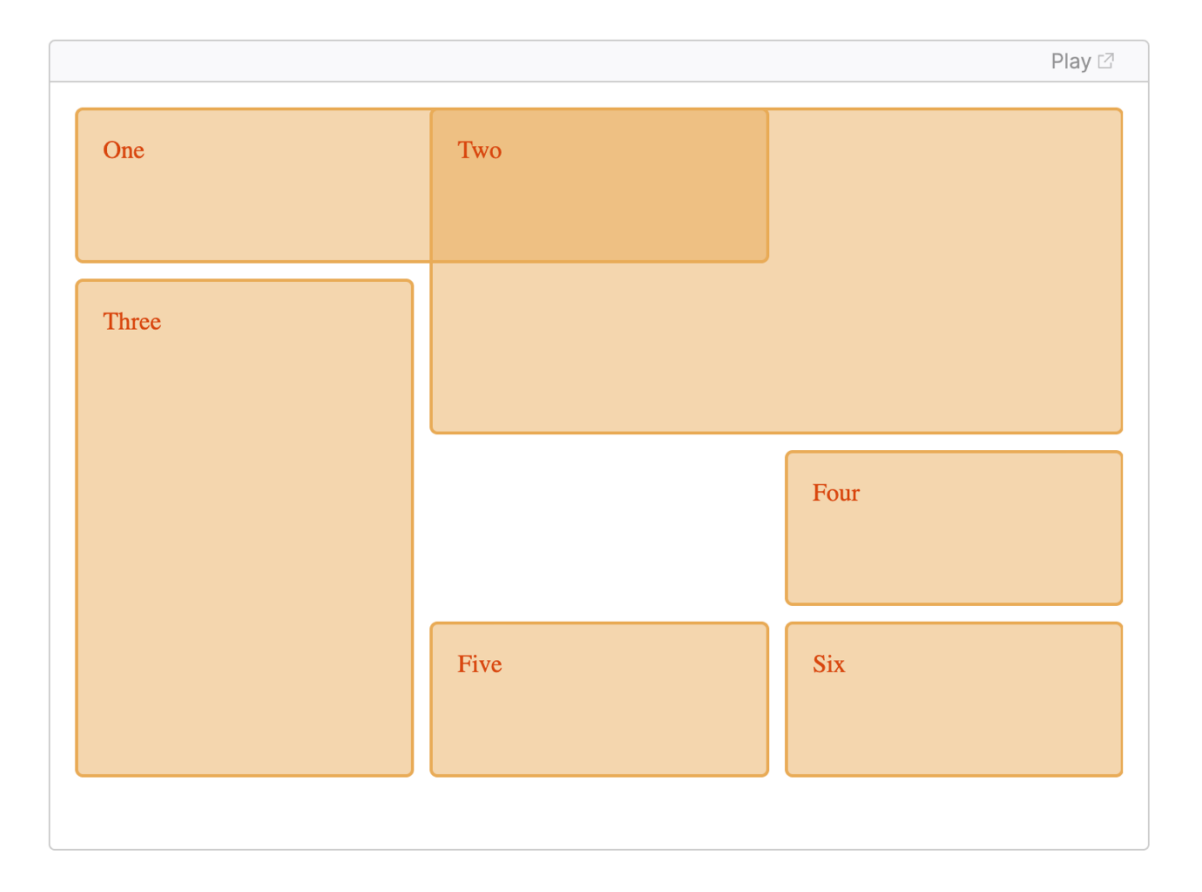

#### "Vanilla" DOM Manipulation

Approaches Development steps MVC

#### **Getting References to DOM Elements**

- Get element using unique element id document.getElementbyID("my-id")
- Get element using CSS selector syntax 

  much more flexible method querySelector("#my-id")

- Best practices
  - specify the element type you expect with TypeScript "as"
  - throw a descriptive error if not found

Example:

const root = document.querySelector("div#app") as HTMLDivElement; if (!root) throw new Error("root div for app not found");

## (Vanilla) HTML Manipulation Approaches

- Build HTML in imperative steps (like SimpleKit)
  - using createElement, appendChild, etc.
- Build HTML declaratively as a string
  - using innerHTML or insertAdjacentHTML

other approaches not covered

- Use HTML templates
  - using <template> tag
- Web Components
  - newer standard
  - You'd want to use the Lit library

#### manipulation

- Get root of app (a div in html)
  - querySelector
- Add button using imperative approach
  - createElement, innerText, style.color, appendChild
- Add button using **declarative** approach
  - insertAdjacentHTML with HTML in string
- Demo
  - "afterbegin" and "afterend" for insertAdjacentHTML
  - Behaviour of innerHTML vs insertAdjacentHTML

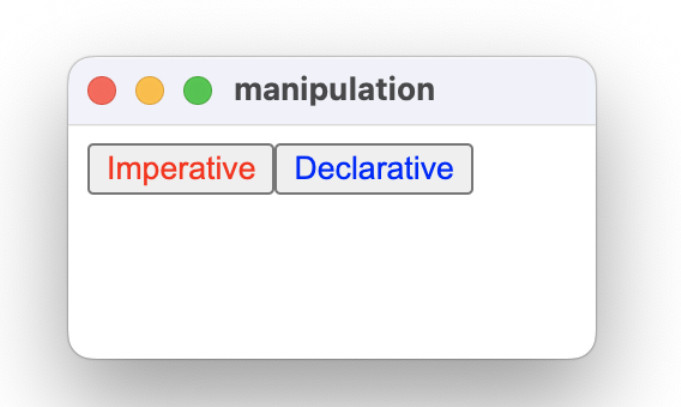

#### **html Tagged Template Literals**

- It's best practice to pass HTML templates through an html "tag"
  - To escape embedded HTML
  - To sanitize HTML
- VS Code recognizes template literals with an html tag
- Almost like JSX!

- HTML formatting with "Prettier" plug-in
- HTML syntax highlights with "ES6 String HTML" plug-in
- HTML expansion by adding to emmet included languages
- For Vanilla DOM projects, install an html tag function package, e.g. npm install html-template-tag
- Some web frameworks (like Preact) include an html tag function

#### **DOM Events**

- DOM events dispatch essentially the same as SimpleKit
  - capture and bubble phases
  - event.stopPropagation() method
- Setting event handlers similar to SimpleKit
   button.addEventListener("click", (e) => { ... });
- Basics of DOM events similar to SimpleKit
  - Event base class has properties timeStamp, type
  - MouseEvent has properties x, y
  - KeyboardEvent has property key

#### manipulation

- Add "click" addEventListener to each button
- Note button reference is needed in declarative version

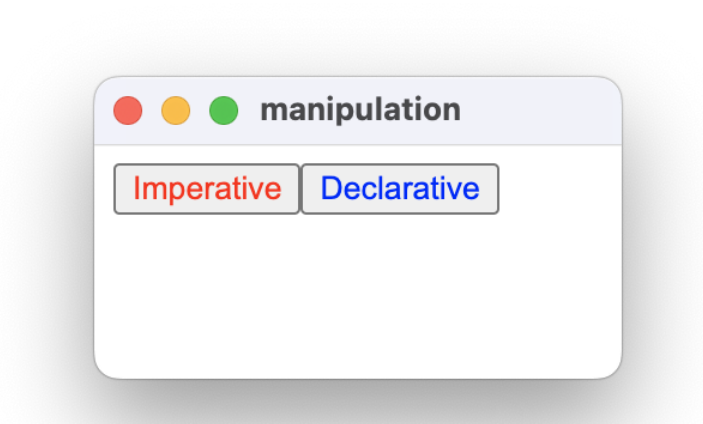

#### **General MVC Development Steps**

- 1. Mock-up HTML as static page
  - think about how to identify each part using id, name, structure ...
- 2. Add CSS to create visual style, layout, etc.
- 3. Divide up HTML
  - result could be separate strings, HTML templates, etc.
- 4. Create Views for main parts of interface
  - Divide up CSS into views (css file or inline <style>)
  - build view from code or strings
  - create controllers using event listeners
  - attach everything to a root element for the view
  - implement Observer update method

#### mockup

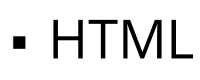

- predominately using <div> for containers
- using element id to identify views
- hard-coding state for mock-up
- CSS
  - in separate style.css file
  - standard resets
  - visual properties like background-color, border
  - layout using flexbox properties
  - note use of CSS selectors
  - height: 100vh for full height div

|    | 1 | 2  | 3 | 4 |  |
|----|---|----|---|---|--|
| 10 | 5 | 6  | 7 | 8 |  |
|    | 9 | 10 |   |   |  |

HIVI (SS

51

#### **MVC in Vanilla HTML Apps**

- Model and Observer pattern is exactly the same
- Instead of inheriting from container, View is an interface
  - Extended from Observer
  - Has "root" property for reference to HTML node at root of view (usually a div)

```
import { Observer } from "./observer";
export default interface View extends Observer {
  root: HTMLElement;
}
```

#### imperative

- Build DOM for views step-by-step in code: document.createElement( ... ) container.appendChild( ... ) container.replaceChildren( ... )
- Demos
  - div#app root
  - views have a "root" element that is appended to parent: panel.appendChild(new LeftView(model).root);
  - Separate css files with selectors that will apply only to view
  - Style files can be imported in code, e.g.
    import "./leftView.css";
  - Button controller

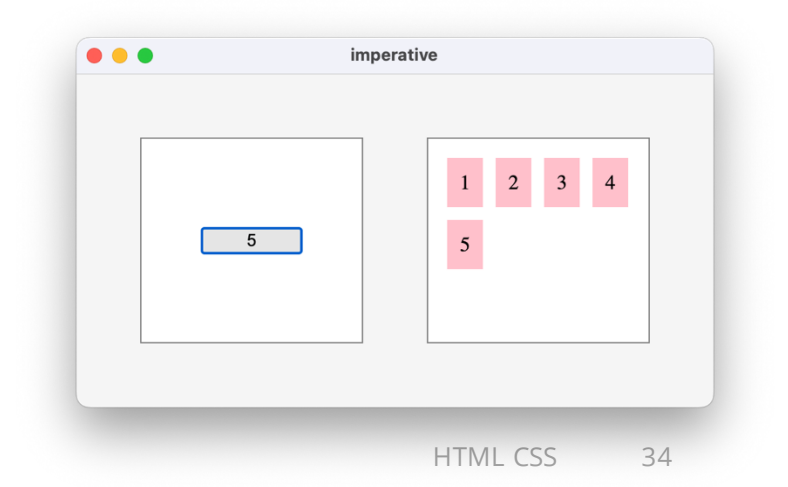

#### imperative

#### Demo: Is adding many elements to DOM slow?

- Start model count at 10000 (even 100000)
- Reverse list of RightView divs to see update results
- Create a console timer in LeftView increment button handler

#### Demo: Isn't adding elements to DOM one-by-one very slow?

- With setup above, switch to using a DocumentFragment

const fragment = document.createDocumentFragment();

```
[ ...Array( ... )].forEach((i) => {
   const div = document.createElement("div");
   fragment.appendChild(div);
});
```

this.container.appendChild(fragment);

#### declarative

- Set innerHTML to the result of a HTML tagged template literal
- Creating View root uses template element

- Demos
  - extra code to get ref to button

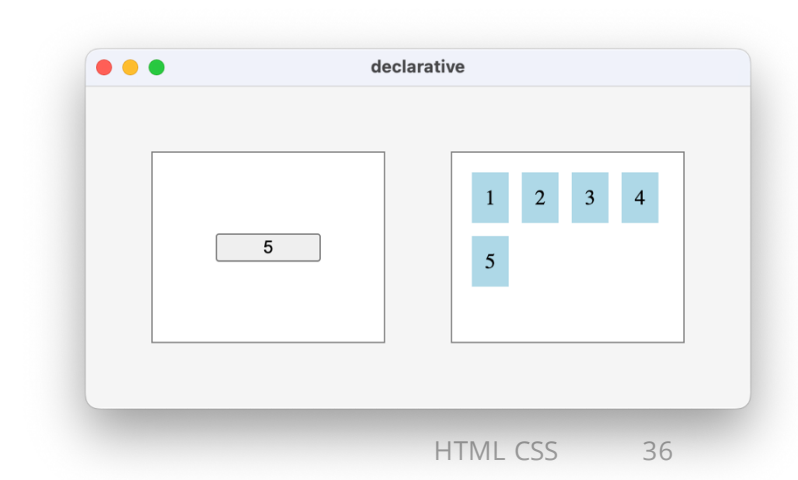

|                                        | todo |                  |
|----------------------------------------|------|------------------|
|                                        | Add  |                  |
| ✓ buy milk (id#1)                      |      |                  |
| <pre>exercise (id#2)</pre>             |      |                  |
| <mark>☑</mark> <del>study (id#3)</del> |      |                  |
|                                        |      | 3 todos (2 done) |
|                                        |      |                  |
|                                        |      |                  |
|                                        |      |                  |
|                                        |      |                  |
|                                        |      |                  |

#### todo

- MVC todo app using Vanilla DOM manipulation
  - Using imperative DOM manipulation
  - Exact same Model as SimpleKit todo demo
  - Exact same nested View structure: FormView, ListView (with TodoView children), InfoView
- Demo
  - mockup.html to work out the layout and styles
  - Advanced CSS selectors for strike through text when todo finished

#### Tutorials

- HTML
  - <u>https://developer.mozilla.org/en-US/docs/Learn/Getting\_started\_with\_the\_web/HTML\_basics</u>
- CSS
  - https://developer.mozilla.org/en-US/docs/Learn/Getting\_started\_with\_the\_web/CSS\_basics
- DOM Manipulation
  - <u>https://developer.mozilla.org/en-US/docs/Learn/JavaScript/Client-</u> <u>side\_web\_APIs/Manipulating\_documents</u>